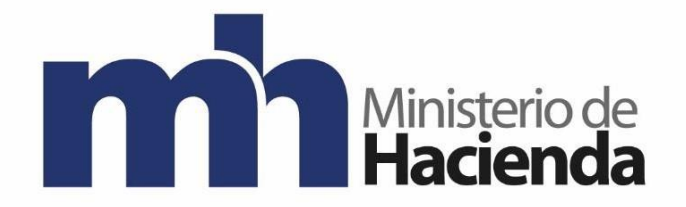

## Dirección General de Hacienda

## DIVISION DE INCENTIVOS FISCALES DEPARTAMENTO DE GESTIÓN DE EXENCIONES

Protocolo para el llenado de formulario en EXONET para los trámites de exención de impuestos, para la adquisición de vehículos por parte de personas con discapacidad.

Marzo 2025

Versión 1.0

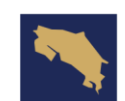

| Departamento de<br>Gestión de Exenciones | Protocolo para el llenado de formulario en EXONET para los trámites<br>de exención de impuestos para la adquisición de vehículos por parte de<br>personas con discapacidad |             | Categorización<br>1 |                              |
|------------------------------------------|----------------------------------------------------------------------------------------------------|-------------|---------------------|------------------------------|
|                                          | Protocolo                                                                                                    | Versión: 01 |                     | Página <b>2</b> de <b>37</b> |

## Contenido

| 1. Fundamento legal: Ley 8444, Artículo 15                                                                                                    |
|----------------------------------------------------------------------------------------------------|
| 2. Tipo de solicitudes que pueden tramitar:5                                                                                                    |
| 3. Requisitos Generales                                                                                                    |
| 4. Requisitos solicitud Exención de impuestos de importación concreta de Vehículo 6                                                                                                    |
| 5. Procedimiento para crear una solicitud de exoneración de Importación Concreta de Vehículo por medio del sistema EXONET (se utiliza únicamente para ingreso de vehículos al territorio nacional)                                |
| 5.1 Primer paso:7                                                                                                    |
| 5.2 Segundo paso:                                                                                                    |
| 5.3 Tercer paso:                                                                                                    |
| 5.4 Cuarto paso:9                                                                                                    |
| 5.5 Quinto paso:9                                                                                                    |
| 5.6 Sexto paso:                                                                                                    |
| 7.7 Séptimo paso:                                                                                                    |
| 6. Procedimiento para crear una solicitud de exoneración de impuestos de inscripción e impuesto sobre la propiedad                                                                                                    |
| 6.1 Solicitud de Impuesto Local Impuesto a la Propiedad, Inscripción (Registro Nacional),<br>en este formulario se utilizará únicamente para la inscripción, por lo que en tipo de<br>impuesto debe seleccionar solo INSCRIPCIÓN. |
| 6.1.1 Primer paso:                                                                                                    |
| 6.1.2 Segundo paso:                                                                                                    |
| 6.1.3 Tercer paso:                                                                                                    |
| 6.1.4 Cuarto paso:                                                                                                    |
| 6.1.5 Quinto paso:                                                                                                    |
| 6.1.6 Sexto paso:                                                                                                    |
| 6.2 Solicitud de Impuesto Local Impuesto a la Propiedad (Dirección General de Tributación)                                                                                                    |
|                                                                                                    |

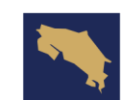

| Departamento de<br>Gestión de Exenciones | Protocolo para el llenado de formulario en EXONET para los trámites<br>de exención de impuestos para la adquisición de vehículos por parte de<br>personas con discapacidad |             | Categorización<br>1 |                              |
|------------------------------------------|----------------------------------------------------------------------------------------------------|-------------|---------------------|------------------------------|
|                                          | Protocolo                                                                                                    | Versión: 01 |                     | Página <b>3</b> de <b>37</b> |

| 6.2.2 Segundo paso:                                                                       |
|-------------------------------------------------------------------------------------------|
| 6.2.3 Tercer paso:                                                                        |
| 6.2.4 Cuarto paso:                                                                        |
| 6.2.5 Quinto paso:                                                                        |
| 7. Procedimiento para crear una solicitud de exoneración de Impuesto de Traspaso 20       |
| Requisitos solicitud Exención de impuestos Traspaso                                       |
| 7.1 Primer paso:                                                                          |
| 7.2 Segundo paso:                                                                         |
| 7.3 Tercer paso:                                                                          |
| 7.4 Cuarto paso:23                                                                        |
| 7.5 Quinto paso:                                                                          |
| 7.6 Sexto paso:                                                                           |
| 7.7 Séptimo paso:                                                                         |
| 8. Procedimiento para crear una solicitud de exoneración de Movimiento de Liquidación. 26 |
| 8.1 Primer paso:                                                                          |
| 8.2 Segundo paso:                                                                         |
| 8.3Tercer paso:                                                                           |
| 8.4 Cuarto paso:                                                                          |
| 8.5 Quinto paso:                                                                          |
| 8.6 Sexto paso:                                                                           |
| 8.7 Séptimo paso:                                                                         |
| 8.8 Octavo paso:                                                                          |
| 9. Procedimiento para crear una solicitud de Prórroga                                     |
| 9.1 Primer paso:                                                                          |
| 9.2 Segundo paso:                                                                         |
| 9.3 Tercer paso:                                                                          |
| 9.4 Cuarto paso:                                                                          |
| 9.5 Quinto paso:                                                                          |
| 9.6 Sexto paso:                                                                           |

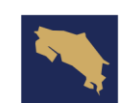

| Departamento de<br>Gestión de Exenciones | Protocolo para el llenado de formulario en EXONET para los trámites<br>de exención de impuestos para la adquisición de vehículos por parte de<br>personas con discapacidad |             | amites<br>arte de | Categorización<br>1          |
|------------------------------------------|----------------------------------------------------------------------------------------------------|-------------|-------------------|------------------------------|
|                                          | Protocolo                                                                                                    | Versión: 01 |                   | Página <b>4</b> de <b>37</b> |

| 9.7 \$ | Séptimo paso:                        | 34 |
|--------|--------------------------------------|----|
| 10.    | Información de control del Documento | 35 |
| 11.    | Documentos a sustituir               | 36 |
| 12.    | Firmas de autorización               | 37 |

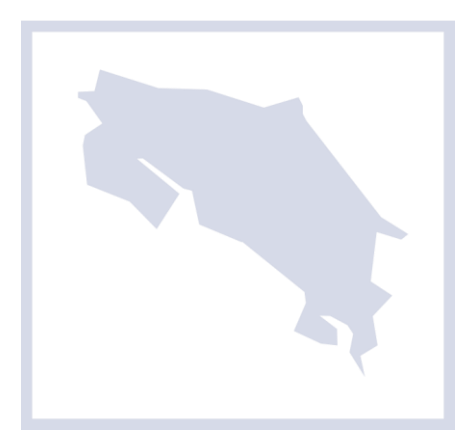

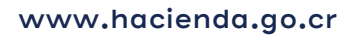

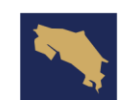

| Departamento de<br>Gestión de Exenciones | Protocolo para el llenado de formulario en EXONET para los trám<br>de exención de impuestos para la adquisición de vehículos por par<br>personas con discapacidad |             | amites<br>arte de | Categorización<br>1          |
|------------------------------------------|----------------------------------------------------------------------------------------------------|-------------|-------------------|------------------------------|
|                                          | Protocolo                                                                                                    | Versión: 01 |                   | Página <b>5</b> de <b>37</b> |

1. Fundamento legal: Ley 8444, Artículo 1

## 2. Tipo de solicitudes que pueden tramitar:

- Exención de impuestos de importación concreta de Vehículo.
- Exención de impuestos de inscripción.
- Exención Impuesto sobre la propiedad.
- Exención de Impuesto de Traspaso.
- Liquidación de impuestos de Aduana.
- Prórroga.

## 3. Requisitos Generales

- Registrarse en el sistema Exonet.
- Ingresar al sistema y llenar el Formulario correspondiente y llenar todos los espacios.
- El beneficiario, si es mayor de edad y es patrono debe estar al día con sus obligaciones con la CCSS y con la administración tributaria correspondiente y, si no está inscrito ante la CCSS ni tiene empleados bajo su cargo, debe marcar la casilla correspondiente en el formulario.
- Si el beneficiario es una persona menor de edad el registro

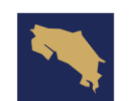

| Departamento de<br>Gestión de Exenciones | Protocolo para el llenado de formulario en EXONET para los trámites<br>de exención de impuestos para la adquisición de vehículos por parte de<br>personas con discapacidad |             | mites<br>arte de | Categorización<br>1          |
|------------------------------------------|----------------------------------------------------------------------------------------------------|-------------|------------------|------------------------------|
|                                          | Protocolo                                                                                                    | Versión: 01 |                  | Página <b>6</b> de <b>37</b> |

lo debe realizar uno de los dos representantes legales (padres). Debe imprimir la solicitud de registro y presentarla en la recepción del Departamento junto con la constancia de nacimiento del niño y copia de la cédula del representante legal que llenó el formulario. Debe esperar a que el administrador revise la documentación y active la solicitud.

- El representante legal debe realizar el registro del menor como IMPORTADOR ante el Departamento de Estadística y Registro de la Dirección General de Aduanas.
- 4. Requisitos solicitud Exención de impuestos de importación concreta de Vehículo
- Fotocopia de la cédula de identidad del solicitante o del representante legal del solicitante en aquellos casos en que se requiera.
  - Constancia de discapacidad para optar por los beneficios de la Ley N° 8444 extendido por el CENARE (Centro Nacional de Rehabilitación) o la DCIGP (Dirección de Calificación de la Invalidez de la Gerencia de Pensiones de la Caja Costarricense de Seguro Social), mediante el cual se acreditan las limitaciones físicas, mentales o sensoriales que originan la dificultad del beneficiario para el uso del transporte público.
  - Factura comercial o factura proforma.
  - Copia del conocimiento de Embarque.

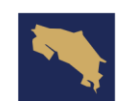

| Departamento de<br>Gestión de Exenciones | Protocolo para el llenado de formulario en EXONET para los trámite<br>de exención de impuestos para la adquisición de vehículos por parte<br>personas con discapacidad |             | mites<br>arte de | Categorización<br>1          |
|------------------------------------------|----------------------------------------------------------------------------------------------------|-------------|------------------|------------------------------|
|                                          | Protocolo                                                                                                    | Versión: 01 |                  | Página <b>7</b> de <b>37</b> |

- Es importante tener en cuenta que el beneficiario no debe tener vehículos exonerados inscritos a su nombre. El cual será verificado por la Dirección General de Hacienda en conjunto con el Registro Nacional.
- 5. Procedimiento para crear una solicitud de exoneración de Importación Concreta de Vehículo por medio del sistema EXONET (se utiliza únicamente para ingreso de vehículos al territorio nacional).

5.1 Primer paso:

Ingresar al sistema EXONET, crear una nueva solicitud, escoger la opción Importación Concreta de Vehículo.

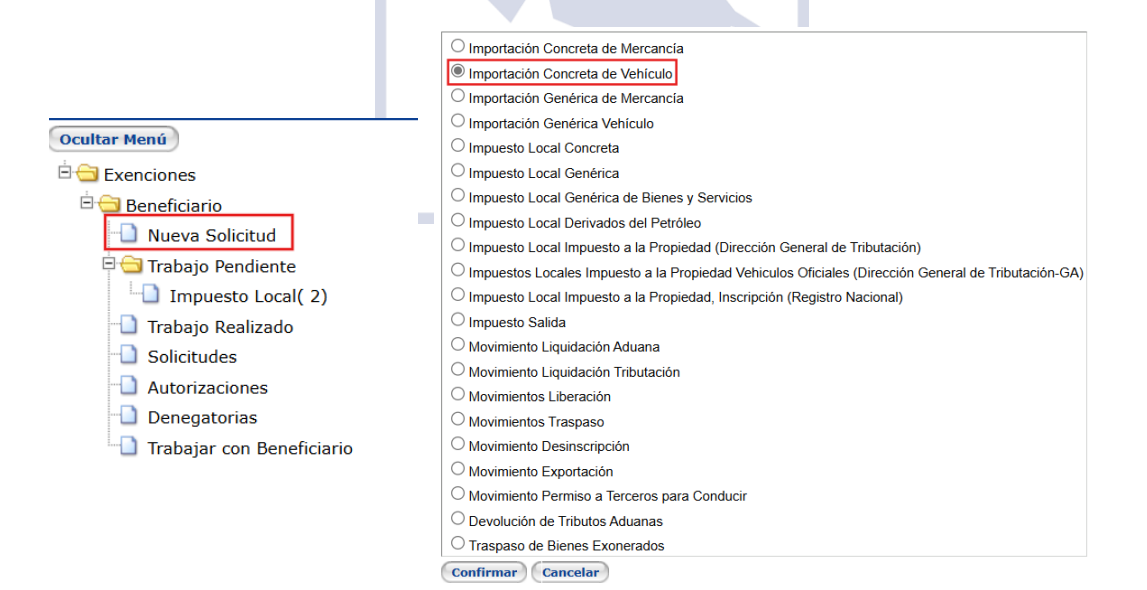

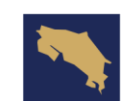

| Departamento de<br>Gestión de Exenciones | Protocolo para el llenado de formulario en EXONET para los trámite<br>de exención de impuestos para la adquisición de vehículos por parte<br>personas con discapacidad |             | imites<br>arte de | Categorización<br>1          |
|------------------------------------------|----------------------------------------------------------------------------------------------------|-------------|-------------------|------------------------------|
|                                          | Protocolo                                                                                                    | Versión: 01 |                   | Página <b>8</b> de <b>37</b> |

#### 5.2 Segundo paso:

- En el espacio de medio para recibir notificaciones indicar el correo electrónico.

#### 5.3 Tercer paso:

- En fundamento legal, indicar ley número 8444, artículo 1, por medio de la flecha celeste en la parte derecha. Para abrir la ventana de leyes.

 Fundamento Legal

 Número
 Artículo

 0
 0

- Colocar los datos requeridos y completar la información presionando clic en el check verde.

| Lista de Selección Ley         |                                                                                                    |
|--------------------------------|----------------------------------------------------------------------------------------------------|
| Filters                        |                                                                                                    |
| Ley Número 8444                |                                                                                                    |
| Ley Artículo 1                 |                                                                                                    |
| Ley Inciso                     |                                                                                                    |
| Ley Párrafo                    |                                                                                                    |
| Fecha de Promulgación 🥢 / 🛗    |                                                                                                    |
| Lista de Selección —           |                                                                                                    |
| Número Artículo Inciso Párrafo | Fecha de Promulgación Descripción                                                                                                    |
| 8444 1                         | Importación de vehículos automotores o adquiridos en el territorio<br>nacional para el uso exclusivo de personas con limitaciones físicas,<br>mentales o sensoriales severas y permanentes, cuyo valor tributario no<br>debe exceder de \$35000 o su equivalente en colones. |

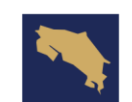

| Departamento de<br>Gestión de Exenciones | Protocolo para el llenado de formulario en EXONET para los trámites<br>de exención de impuestos para la adquisición de vehículos por parte de<br>personas con discapacidad |             | mites<br>arte de | Categorización<br>1          |
|------------------------------------------|----------------------------------------------------------------------------------------------------|-------------|------------------|------------------------------|
|                                          | Protocolo                                                                                                    | Versión: 01 |                  | Página <b>9</b> de <b>37</b> |

- Luego de colocar los datos solicitados, debe salir el recuadro con la siguiente información.

| - Fundamento Legal                                               |                                                                 |                                                                |                                                                                        |  |  |  |  |
|------------------------------------------------------------------|-----------------------------------------------------------------|----------------------------------------------------------------|----------------------------------------------------------------------------------------|--|--|--|--|
| Número                                                           | Artículo                                                        | Inciso                                                         | Párrafo                                                                                |  |  |  |  |
| 8444                                                             | 1                                                               |                                                                | Ŷ                                                                                      |  |  |  |  |
| Importación de vehículos autom<br>sensoriales severas y permanen | otores o adquiridos en el ter<br>ites, cuyo valor tributario no | ritorio nacional para el uso ex<br>debe exceder de \$35000 o s | xclusivo de personas con limitaciones físicas, mentales o<br>u equivalente en colones. |  |  |  |  |

#### 5.4 Cuarto paso:

- El espacio de Proyecto y Contrato no es necesario completarlo puede quedar en blanco.

| Proyecto    |
|-------------|
| Nombre      |
| -Contrato   |
| Número      |
| Fecha / / 📴 |
|             |
|             |

- Indicar la información solicitada en el siguiente recuadro, dicha información se puede obtener de la factura proforma brindada por la agencia correspondiente.

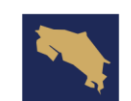

| Departamento de<br>Gestión de Exenciones | Protocolo para el llenado de formulario en EXONET para los trár<br>de exención de impuestos para la adquisición de vehículos por pa<br>personas con discapacidad |             | imites<br>arte de | Categorización<br>1           |
|------------------------------------------|----------------------------------------------------------------------------------------------------|-------------|-------------------|-------------------------------|
|                                          | Protocolo                                                                                                    | Versión: 01 |                   | Página <b>10</b> de <b>37</b> |

| Nro Linea Cantidad                  |                       | Valor CIF                                         | Peso Bruto    |         |
|-------------------------------------|-----------------------|---------------------------------------------------|---------------|---------|
| 1                                   | 1,00                  | 1.500,00                                          | 45,00         |         |
| Chasis/Vin                          | XXXXX                 |                                                   |               |         |
| Marca                               | XXXXX                 |                                                   |               |         |
| Centimetraje (cc)                   | 0                     |                                                   |               |         |
| Año                                 | 2020                  |                                                   |               |         |
| Motor                               | XXXXX                 |                                                   |               |         |
| Categoría                           | XXXXX                 |                                                   |               |         |
| Clase Tributaria                    |                       | Anotar (                                          | )             |         |
| Estilo                              | XXXXX                 |                                                   |               |         |
| Carrocería                          | XXXXX                 |                                                   |               |         |
| Color                               | XXXXX                 |                                                   |               |         |
| Otras Características               |                       |                                                   |               | 4       |
| 5.6 Sexto<br>Indicar el<br>Embarque | paso:<br>número<br>). | de documen                                        | to BL (Docume | ento de |
|                                     |                       | Documento de Embarque                             |               |         |
|                                     | - 13                  | Documento de Embarque<br>xxxxxxxx<br>INueva fila1 |               |         |

- Si no se encuentra inscrito como patrono, debe seleccionar la casilla que sale a continuación:

"En caso de que el solicitante no se encuentra inscrito como patrono en virtud de que no ejerce el rol de patrono y tampoco tiene la obligación de estarlo, deje constancia de tal hecho marcando la siguiente casilla"

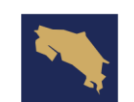

| Departamento de<br>Gestión de Exenciones | <ul> <li>de Protocolo para el llenado de formulario en EXONET para los trámites<br/>de exención de impuestos para la adquisición de vehículos por parte de<br/>personas con discapacidad</li> </ul> |             |  | Categorización<br>1           |
|------------------------------------------|----------------------------------------------------------------------------------------------------|-------------|--|-------------------------------|
|                                          | Protocolo                                                                                                    | Versión: 01 |  | Página <b>11</b> de <b>37</b> |

- El espacio de observaciones debe quedar en blanco, presionar clic en la casilla confirmar para finalizar el proceso.

## 7.7 Séptimo paso:

 Después de confirmar y antes de enviar a trámite, debe de adjuntar todos los documentos antes mencionados, en caso de cometer algún error se puede modificar la solicitud y si todo está bien debe presionar clic en la casilla Enviar a Trámite para finalizar proceso de solicitud de exoneración.

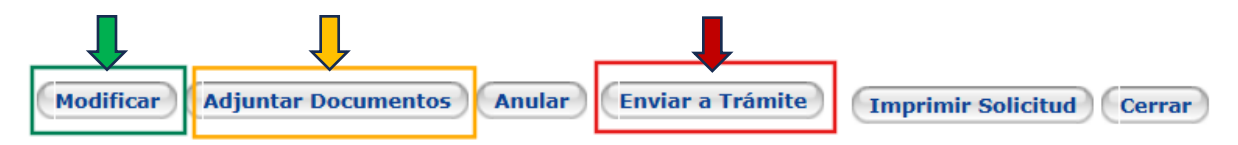

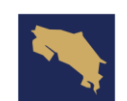

| Departamento de Protocolo para el llenado de formular<br>Gestión de Exenciones para la adq<br>personas con di |           | ormulario en EXONET para los trá<br>la adquisición de vehículos por p<br>con discapacidad | amites<br>arte de | Categorización<br>1           |
|----------------------------------------------------------------------------------------------------|-----------|-------------------------------------------------------------------------------------------|-------------------|-------------------------------|
|                                                                                                    | Protocolo | Versión: 01                                                                               |                   | Página <b>12</b> de <b>37</b> |

- Una vez finalizada, se puede ver el número de solicitud en la parte superior y debe indicar estado "Analista".

Solicitud Normal I-00000003-21 Estado Actual Analista

- 6. Procedimiento para crear una solicitud de exoneración de impuestos de inscripción e impuesto sobre la propiedad.
- Luego de ingresar el vehículo al país, los beneficiarios deberán generar dos nuevas solicitudes a través del sistema EXONET para exonerar el pago de Impuestos de Inscripción e Impuestos sobre la propiedad del vehículo, por medio de las siguientes solicitudes:

6.1 Solicitud de Impuesto Local Impuesto a la Propiedad, Inscripción (Registro Nacional), en este formulario se utilizará únicamente para la inscripción, por lo que en tipo de impuesto debe seleccionar solo INSCRIPCIÓN.

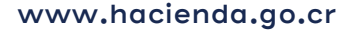

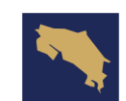

| Departamento de<br>Gestión de Exenciones | Protocolo para el llenado de formulario en EXONET para los trámites<br>de exención de impuestos para la adquisición de vehículos por parte d<br>personas con discapacidad |             |  | Categorización<br>1           |
|------------------------------------------|----------------------------------------------------------------------------------------------------|-------------|--|-------------------------------|
|                                          | Protocolo                                                                                                    | Versión: 01 |  | Página <b>13</b> de <b>37</b> |

#### 6.1.1 Primer paso:

- Ingresar al sistema EXONET, crear una nueva solicitud, escoger la opción Impuesto local Impuesto a la Propiedad, Inscripción (Registro Nacional)

|                             | ○ Importación Concreta de Mercancía                                                                 |  |  |  |  |
|-----------------------------|----------------------------------------------------------------------------------------------------|--|--|--|--|
| Ocultar Menú                | ─ O Importación Concreta de Vehículo                                                                |  |  |  |  |
|                             | O Importación Genérica de Mercancía                                                                 |  |  |  |  |
| Exenciones                  | O Importación Genérica Vehículo                                                                     |  |  |  |  |
| 🖻 🔁 Beneficiario            | O Impuesto Local Concreta                                                                           |  |  |  |  |
| 🕒 Nueva Solicitud           | O Impuesto Local Genérica                                                                           |  |  |  |  |
| 🖻 Ġ Trabajo Pendiente       | O Impuesto Local Genérica de Bienes y Servicios                                                     |  |  |  |  |
| Impuesto Local( 2)          | O Impuesto Local Derivados del Petróleo                                                             |  |  |  |  |
| Trabajo Realizado           | O Impuesto Local Impuesto a la Propiedad (Dirección General de Tributación)                         |  |  |  |  |
| Solicitudes                 | Impuestos Locales Impuesto a la Propiedad Vehiculos Oficiales (Dirección General de Tributación-GA) |  |  |  |  |
|                             | Impuesto Local Impuesto a la Propiedad, Inscripción (Registro Nacional)                             |  |  |  |  |
|                             | O Impuesto Salida                                                                                   |  |  |  |  |
| Denegatorias                | O Movimiento Liquidación Aduana                                                                     |  |  |  |  |
| 🛄 Trabajar con Beneficiario | O Movimiento Liquidación Tributación                                                                |  |  |  |  |
|                             | O Movimientos Liberación                                                                            |  |  |  |  |
|                             | ◯ Movimientos Traspaso                                                                              |  |  |  |  |
|                             | O Movimiento Desinscripción                                                                         |  |  |  |  |
|                             | O Movimiento Exportación                                                                            |  |  |  |  |
|                             | O Movimiento Permiso a Terceros para Conducir                                                       |  |  |  |  |
|                             | O Devolución de Tributos Aduanas                                                                    |  |  |  |  |
|                             | ○ Traspaso de Bienes Exonerados                                                                     |  |  |  |  |
|                             | Confirmar                                                                                           |  |  |  |  |
|                             |                                                                                                    |  |  |  |  |

#### 6.1.2 Segundo paso:

- En el espacio de medio para recibir notificaciones indicar el correo electrónico.

| _ | Medio para recibir notificaciones de la Administración Tributaria — | - |
|---|---------------------------------------------------------------------|---|
|   | usuario@gmail.com                                                   |   |

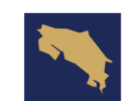

| Departamento de<br>Gestión de Exenciones | Protocolo para el llenado de formulario en EXONET para los trámites<br>de exención de impuestos para la adquisición de vehículos por parte de<br>personas con discanacidad |             |  | Categorización<br>1           |
|------------------------------------------|----------------------------------------------------------------------------------------------------|-------------|--|-------------------------------|
|                                          | Protocolo                                                                                                    | Versión: 01 |  | Página <b>14</b> de <b>37</b> |

#### 6.1.3 Tercer paso:

- En fundamento legal, indicar ley número 8444, artículo 1, por medio de la flecha celeste en la parte derecha.

| Fundame | nto Legal |        |         |  |
|---------|-----------|--------|---------|--|
| Número  | Artículo  | Inciso | Párrafo |  |
|         | 0 0       |        |         |  |

- Colocar los datos requeridos y completar la información presionando clic en el check verde.

| Lista de Selección Ley                                                                                                    |
|----------------------------------------------------------------------------------------------------|
| - Filters                                                                                                    |
| Ley Número 8444                                                                                                    |
| Ley Artículo 1                                                                                                    |
| Ley Inciso                                                                                                    |
|                                                                                                    |
| Fecha de Promulgación / / 🔤                                                                                                    |
| Lista de Selección —                                                                                                    |
| Número Artículo Inciso Párrafo Fecha de Promulgación Descripción                                                                                                    |
| 8444       1       Importación de vehículos automotores o adquiridos en el territorio         17/05/2005       nacional para el uso exclusivo de personas con limitaciones físicas, mentales o sensoriales severas y permanentes, cuyo valor tributario no debe exceder de \$35000 o su equivalente en colones. |
| - Luego de colocar los datos solicitados, debe salir el                                                                                                    |
| recuadro con la siguiente información.                                                                                                    |
| Fundamento Legal                                                                                                    |
| Número Artículo Inciso Párrafo                                                                                                    |
| 8444 1                                                                                                    |
| Importación de vehículos automotores o adquiridos en el territorio nacional para el uso exclusivo de personas con limitaciones físicas, mentales o sensoriales severas y permanentes, cuyo valor tributario no debe exceder de \$35000 o su equivalente en colones.                                             |
| 6.1.4 Cuarto paso:                                                                                                    |
| - Tipo de Impuesto: Inscripción.                                                                                                    |
| Tipo de Impuesto<br>Inscripción ✓                                                                                                    |

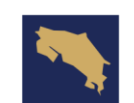

| Departamento de<br>Gestión de Exenciones | Protocolo para el llenado de formulario en EXONET para los trám<br>de exención de impuestos para la adquisición de vehículos por par<br>personas con discapacidad |             | mites<br>arte de | Categorización<br>1           |
|------------------------------------------|----------------------------------------------------------------------------------------------------|-------------|------------------|-------------------------------|
|                                          | Protocolo                                                                                                    | Versión: 01 |                  | Página <b>15</b> de <b>37</b> |

 Colocar la información correspondiente en los espacios de información de DUA (Declaración Única Aduanera).

| -DUA                |              |
|---------------------|--------------|
| Aduana              | 005          |
| Año                 | 2025         |
| Número              | 0000         |
| Fecha de Aceptación | 01/03/2025 📅 |

....

- En la siguiente lista encontrará los números de las respectivas aduanas.

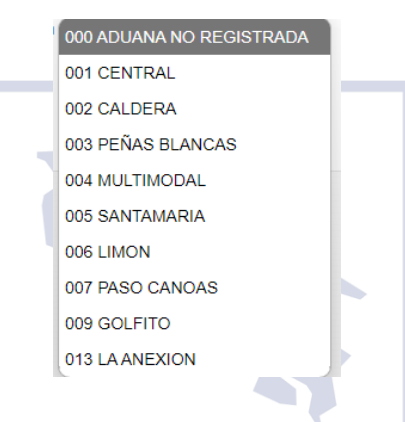

- Completar los espacios de Autorización de Exención de Importación con la información del sistema.

| Autoriz | ación de Exen | ción de Importación — |
|---------|---------------|-----------------------|
| Fecha   | 03/03/202     | 25 🛅                  |
| Número  | 0000          |                       |

## 6.1.5 Quinto paso:

 Completar la información del vehículo, en la información de la placa debe anotar la proporcionada por el INS y hacerlo correctamente en el formulario, debe escribir T25 en el primer cuadro, en el segundo cuadro debe anotar 25 y en el tercero anotar el número asignado.

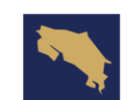

| Departamento de<br>Gestión de Exenciones | Protocolo para el llenado de formulario en EXONET para los trár<br>de exención de impuestos para la adquisición de vehículos por pa<br>personas con discapacidad |             | mites<br>arte de | Categorización<br>1           |
|------------------------------------------|----------------------------------------------------------------------------------------------------|-------------|------------------|-------------------------------|
|                                          | Protocolo                                                                                                    | Versión: 01 |                  | Página <b>16</b> de <b>37</b> |

| Nro Linea            | 1                               |
|----------------------|---------------------------------|
| Chasis/Vin           | XXXX                            |
| Marca                | XXXX                            |
| Año                  | 2024                            |
| Categoría            | XXXXX                           |
| Placa                | T25 25 xxxx Clase-Código-Número |
| Carrocería           | XXXX                            |
| Estilo               | XXXX                            |
| Motor                | XXXX                            |
| Fecha de Inscripción | Se deja en blanco               |

- Si no se encuentra inscrito como patrono, debe seleccionar la casilla que sale a continuación:

"En caso de que el solicitante no se encuentra inscrito como patrono en virtud de que no ejerce el rol de patrono y tampoco tiene la obligación de estarlo, deje constancia de tal hecho marcando la siguiente casilla";

- Presionar clic en la casilla confirmar para completar el proceso.

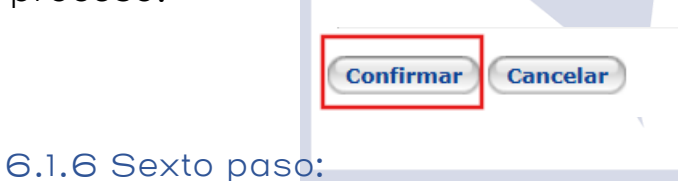

- Presionar clic en la casilla Enviar a Trámite para finalizar proceso de solicitud de exoneración. No debe adjuntar ningún documento.

| Modificar Adjuntar Documentos Anular | Enviar a Trámite | Imprimir Solicitud Cerrar |
|--------------------------------------|------------------|---------------------------|
|--------------------------------------|------------------|---------------------------|

- Una vez finalizada, se puede ver el número de solicitud en la parte superior y debe indicar estado "Analista".

Estado Actual Analista

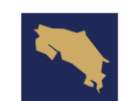

| Departamento de<br>Gestión de Exenciones | Protocolo para el llenado de formulario en EXONET para los trámites<br>de exención de impuestos para la adquisición de vehículos por parte de<br>personas con discanacidad |             | imites<br>arte de | Categorización<br>1           |
|------------------------------------------|----------------------------------------------------------------------------------------------------|-------------|-------------------|-------------------------------|
|                                          | Protocolo                                                                                                    | Versión: 01 |                   | Página <b>17</b> de <b>37</b> |

# 6.2 Solicitud de Impuesto Local Impuesto a la Propiedad (Dirección General de Tributación).

#### 6.2.1 Primer paso:

- Ingresar al sistema EXONET, crear una nueva solicitud, escoger la opción Impuesto Local Impuesto a la Propiedad (Dirección General de Tributación).

| Ocultar Moné              | O Importación Concreta de Mercancía                                                                 |
|---------------------------|----------------------------------------------------------------------------------------------------|
|                           | O Importación Concreta de Vehículo                                                                  |
|                           | O Importación Genérica de Mercancía                                                                 |
|                           | O Importación Genérica Vehículo                                                                     |
|                           | O Impuesto Local Concreta                                                                           |
|                           | O Impuesto Local Genérica                                                                           |
| Trabajo Realizado         | O Impuesto Local Genérica de Bienes y Servicios                                                     |
| Solicitudes               | O Impuesto Local Derivados del Petróleo                                                             |
|                           | Impuesto Local Impuesto a la Propiedad (Dirección General de Tributación)                           |
| Denegatorias              | Impuestos Locales Impuesto a la Propiedad Vehiculos Oficiales (Dirección General de Tributación-GA) |
| Trabajar con Beneficiario | O Impuesto Local Impuesto a la Propiedad, Inscripción (Registro Nacional)                           |
|                           | ◯ Impuesto Salida                                                                                   |
|                           | O Movimiento Liquidación Aduana                                                                     |
|                           | O Movimiento Liquidación Tributación                                                                |
|                           | O Movimientos Liberación                                                                            |
|                           | O Movimientos Traspaso                                                                              |
|                           | O Movimiento Desinscripción                                                                         |
|                           | O Movimiento Exportación                                                                            |
|                           | O Movimiento Permiso a Terceros para Conducir                                                       |
| -                         | O Devolución de Tributos Aduanas                                                                    |
|                           | O Traspaso de Bienes Exonerados                                                                     |
|                           | Confirmar                                                                                           |

#### 6.2.2 Segundo paso:

- En el espacio de medio para recibir notificaciones indicar el correo electrónico.

| _ | Medio para recibir notificaciones de la Administración Tributaria — |  |
|---|---------------------------------------------------------------------|--|
|   | usuario@gmail.com                                                   |  |

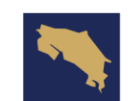

| Departamento de<br>Gestión de Exenciones | Protocolo para el llenado de formulario en EXONET para los trámites<br>de exención de impuestos para la adquisición de vehículos por parte de<br>personas con discapacidad |             |  | Categorización<br>1           |
|------------------------------------------|----------------------------------------------------------------------------------------------------|-------------|--|-------------------------------|
|                                          | Protocolo                                                                                                    | Versión: 01 |  | Página <b>18</b> de <b>37</b> |

#### 6.2.3 Tercer paso:

- En fundamento legal, indicar ley número 8444, artículo 1, por medio de la flecha celeste en la parte derecha.

| nto Legal — |                                    |                              |                                   |
|-------------|------------------------------------|------------------------------|-----------------------------------|
| Artículo I  | nciso                              | Párrafo                      |                                   |
|             | nto Legal —<br>Artículo I<br>0 0 0 | nto Legal<br>Artículo Inciso | nto Legal Artículo Inciso Párrafo |

- Colocar los datos requeridos y completar la información presionando clic en el check verde.

| Lista de Selección Ley         |                                                                                                    |
|--------------------------------|----------------------------------------------------------------------------------------------------|
| Filters                        |                                                                                                    |
| Ley Número 8444                |                                                                                                    |
| Ley Artículo 1                 |                                                                                                    |
| Ley Inciso                     |                                                                                                    |
| Ley Párrafo                    |                                                                                                    |
| Fecha de Promulgación 🛛 / / 🛗  |                                                                                                    |
| - Lista de Selección           | Facha da Pramulyanián Decaringián                                                                                                    |
| Numero Articulo inciso Parraio | Importación de vehículos automotores o adquiridos en el territorio                                                                                                    |
| ✓ 8444 1                       | 17/05/2005 inacional para el uso exclusivo de personas con limitaciones físicas,<br>mentales o sensoriales severas y permanentes, cuyo valor tributario no<br>debe exceder de \$35000 o su equivalente en colones. |
|                                |                                                                                                    |

#### 6.2.4 Cuarto paso:

 Completar la información del vehículo, en la información de la placa debe anotar la proporcionada por el INS y hacerlo correctamente en el formulario, debe escribir T25 en el primer cuadro, en el segundo cuadro debe anotar 25 y en el tercero anotar el número asignado.

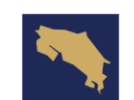

| Departamento de<br>Gestión de Exenciones | Protocolo para el llenado de fo<br>de exención de impuestos para<br>personas | rmulario en EXONET para los trá<br>la adquisición de vehículos por p<br>con discapacidad | amites<br>arte de | Categorización<br>1           |
|------------------------------------------|------------------------------------------------------------------------------|------------------------------------------------------------------------------------------|-------------------|-------------------------------|
|                                          | Protocolo                                                                    | Versión: 01                                                                              |                   | Página <b>19</b> de <b>37</b> |

| Nro Linea            | 1             |  |    |                     |                   |
|----------------------|---------------|--|----|---------------------|-------------------|
| Chasis/Vin           | XXXX          |  |    |                     |                   |
| Marca                | XXXX          |  |    |                     |                   |
| Año                  | 2024          |  |    |                     |                   |
| Categoría            | XXXXX         |  |    |                     |                   |
| Placa                | T25 25 xxxx C |  |    | Clase-Código-Número |                   |
| Carrocería           | xxxx          |  |    |                     |                   |
| Estilo               | xxxx          |  |    |                     |                   |
| Motor                | xxxx          |  |    |                     |                   |
| Fecha de Inscripción |               |  | 12 | ⇒                   | Se deja en blanco |

- Debe indicar el periodo que desea exonerar.

Periodo a Exonerar: 0 🗸 🗸

Requiere Periodos Anteriores?

- Si no se encuentra inscrito como patrono, debe seleccionar la casilla que sale a continuación:

"En caso de que el solicitante no se encuentra inscrito como patrono en virtud de que no ejerce el rol de patrono y tampoco tiene la obligación de estarlo, deje constancia de tal hecho marcando la siguiente casilla".

- Presionar clic en la casilla confirmar para completar el proceso.

| Confirmar Cancelar |                    | Confirmar | Cancelar |
|--------------------|--------------------|-----------|----------|
|                    | Confirmar Cancelar |           |          |

## 6.2.5 Quinto paso:

- Presionar clic en la casilla Enviar a Trámite para finalizar proceso de solicitud de exoneración. No debe adjuntar ningún documento.

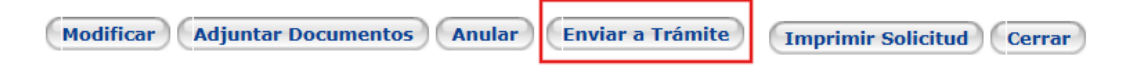

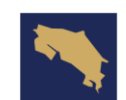

| Departamento de<br>Gestión de Exenciones | Protocolo para el llenado de fo<br>de exención de impuestos para<br>personas | ormulario en EXONET para los trá<br>la adquisición de vehículos por p<br>con discapacidad | amites<br>arte de | Categorización<br>1           |
|------------------------------------------|------------------------------------------------------------------------------|-------------------------------------------------------------------------------------------|-------------------|-------------------------------|
|                                          | Protocolo                                                                    | Versión: 01                                                                               |                   | Página <b>20</b> de <b>37</b> |

- Una vez finalizada, se puede ver el número de solicitud en la parte superior y debe indicar estado "Analista".

Estado Actual Analista

7. Procedimiento para crear una solicitud de exoneración de Impuesto de Traspaso

## Requisitos solicitud Exención de impuestos Traspaso

- El beneficiario que va a adquirir el vehículo es el que debe registrarse en Exonet y realizar la solicitud de TRASPASO.
- Los documentos que debe adjuntar a la solicitud son: constancia de discapacidad, copia de la cédula (en el caso de un beneficiario mayor de edad), constancia de nacimiento y copia de la cédula del representante legal (en caso de un menor de edad), copia de la cédula de identidad y copia de la cédula de identidad del representante legal (en caso de un mayor de edad que adolezca de capacidad para actuar), copia del documento de identidad del dueño registral y copia del testimonio de traspaso.
- El beneficiario, si es mayor de edad y es patrono, debe estar al día con sus obligaciones con la CCSS y con la administración tributaria correspondiente y, si no está inscrito ante la CCSS ni tiene empleados bajo su cargo, debe marcar la casilla correspondiente en el formulario.
- Es importante tener en cuenta que el beneficiario no debe tener vehículos exonerados inscritos a su nombre. El cual será verificado por la Dirección General de Hacienda en conjunto con el Registro Nacional.

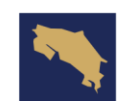

| Departamento de<br>Gestión de Exenciones | Protocolo para el llenado de fo<br>de exención de impuestos para<br>personas | imites<br>arte de | Categorización<br>1 |                               |
|------------------------------------------|------------------------------------------------------------------------------|-------------------|---------------------|-------------------------------|
|                                          | Protocolo                                                                    | Versión: 01       |                     | Página <b>21</b> de <b>37</b> |

- Si el dueño registral traspasa el vehículo y ya se cumple el plazo de los siete años ya puede exonerar otro vehículo.

7.1 Primer paso:

Ingresar al sistema EXONET, crear una nueva solicitud, escoger la opción Movimiento de Traspaso.

| Ocultar Menú                | O Importación Concreta de Mercancía                                                                   |
|-----------------------------|----------------------------------------------------------------------------------------------------|
| 🖻 😋 Exenciones              | O Importación Concreta de Vehículo                                                                    |
| 🖻 🔁 Beneficiario            | O Importación Genérica de Mercancía                                                                   |
| 🕒 Nueva Solicitud           | O Importación Genérica Vehículo                                                                       |
| 🖹 🔄 Trabajo Pendiente       | O Impuesto Local Concreta                                                                             |
| 🛄 Impuesto Local( 2)        | O Impuesto Local Genérica                                                                             |
| 🕒 Trabajo Realizado         | O Impuesto Local Genérica de Bienes y Servicios                                                       |
|                             | O Impuesto Local Derivados del Petróleo                                                               |
| -D Autorizaciones           | O Impuesto Local Impuesto a la Propiedad (Dirección General de Tributación)                           |
| 🕒 Denegatorias              | O Impuestos Locales Impuesto a la Propiedad Vehiculos Oficiales (Dirección General de Tributación-GA) |
| 🛄 Trabajar con Beneficiario | O Impuesto Local Impuesto a la Propiedad, Inscripción (Registro Nacional)                             |
|                             | ◯ Impuesto Salida                                                                                     |
|                             | O Movimiento Liquidación Aduana                                                                       |
|                             | O Movimiento Liquidación Tributación                                                                  |
|                             | O Movimientos Liberación                                                                              |
|                             | Movimientos Traspaso                                                                                  |
|                             | O Movimiento Desinscripción                                                                           |
|                             | O Movimiento Exportación                                                                              |
|                             | O Movimiento Permiso a Terceros para Conducir                                                         |
|                             | O Devolución de Tributos Aduanas                                                                      |
|                             | ○ Traspaso de Bienes Exonerados                                                                       |
|                             | Confirmar                                                                                             |

#### 7.2 Segundo paso:

- En el espacio de medio para recibir notificaciones indicar el correo electrónico.

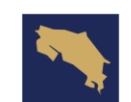

| Departamento de<br>Gestión de Exenciones | Protocolo para el llenado de fo<br>de exención de impuestos para<br>personas | imites<br>arte de | Categorización<br>1 |                               |
|------------------------------------------|------------------------------------------------------------------------------|-------------------|---------------------|-------------------------------|
|                                          | Protocolo                                                                    | Versión: 01       |                     | Página <b>22</b> de <b>37</b> |

-Medio para recibir notificaciones de la Administración Tributaria usuario@gmail.com

#### 7.3 Tercer paso:

- En fundamento legal, indicar ley número 8444, artículo 1, por medio de la flecha celeste en la parte derecha. Para abrir la ventana de leyes.

| Fundame | ento Lega | I ———    |         |               |
|---------|-----------|----------|---------|---------------|
| Número  | Artículo  | o Inciso | Párrafo |               |
|         | 0         | 0        |         | <b>☆ (===</b> |

- Colocar los datos requeridos y completar la información presionando clic en el check verde.

| Lista de Selección Ley |                                                                                                    |
|------------------------|----------------------------------------------------------------------------------------------------|
| Filters                |                                                                                                    |
| Ley Número 8           | 3444                                                                                                    |
| Ley Artículo           | 1                                                                                                    |
| Ley Inciso             |                                                                                                    |
| Ley Párrafo            |                                                                                                    |
| Fecha de Promulgación  |                                                                                                    |
| Lista de Selección ——— |                                                                                                    |
| Número Artículo Inciso | o Párrafo Fecha de Promulgación Descripción                                                                                                    |
| 8444 1                 | Importación de vehículos automotores o adquiridos en el territorio<br>nacional para el uso exclusivo de personas con limitaciones físicas,<br>mentales o sensoriales severas y permanentes, cuyo valor tributario no<br>debe exceder de \$35000 o su equivalente en colones. |

- Luego de colocar los datos solicitados, debe salir el recuadro con la siguiente información.

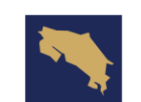

| Departamento de<br>Gestión de Exenciones | Protocolo para el llenado de fo<br>de exención de impuestos para<br>personas | mites<br>arte de | Categorización<br>1 |                               |
|------------------------------------------|------------------------------------------------------------------------------|------------------|---------------------|-------------------------------|
|                                          | Protocolo                                                                    | Versión: 01      |                     | Página <b>23</b> de <b>37</b> |

| -Fundamento Legal                              |                                                                   |                                                                |                                                                                                    |
|------------------------------------------------|-------------------------------------------------------------------|----------------------------------------------------------------|----------------------------------------------------------------------------------------------------|
| Número                                         | Artículo                                                          | Inciso                                                         | Párrafo                                                                                                   |
| 8444                                           | 1                                                                 |                                                                | Ŷ                                                                                                    |
| Importación de vehícu<br>sensoriales severas y | ulos automotores o adquiridos e<br>permanentes, cuyo valor tribut | en el territorio nacional para<br>tario no debe exceder de \$3 | a el uso exclusivo de personas con limitaciones físicas, mentales o<br>35000 o su equivalente en colones. |

## 7.4 Cuarto paso:

- De contar con la siguiente información llenar los siguientes espacios:

DUA Aduana 005 2025 Año 0000 Número Fecha de Aceptación 01/03/2025 los números de las En la siguiente lista encontrará respectivas aduanas. 000 ADUANA NO REGISTRADA 001 CENTRAL 002 CALDERA 003 PEÑAS BLANCAS 004 MULTIMODAL 005 SANTAMARIA 006 LIMON 007 PASO CANOAS 009 GOLFITO 013 LA ANEXION

DUA (Declaración Única Aduanera).

- Autorización de Exención de Importación.

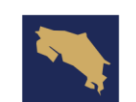

| Departamento de<br>Gestión de Exenciones | Protocolo para el llenado de fo<br>de exención de impuestos para<br>personas | rmulario en EXONET para los trá<br>la adquisición de vehículos por p<br>con discapacidad | mites<br>arte de | Categorización<br>1           |
|------------------------------------------|------------------------------------------------------------------------------|------------------------------------------------------------------------------------------|------------------|-------------------------------|
|                                          | Protocolo                                                                    | Versión: 01                                                                              |                  | Página <b>24</b> de <b>37</b> |

## Autorización de Exención de Importación —

| Fecha  | 03/03/2025 |
|--------|------------|
| Número | 0000       |
|        |            |

## 7.5 Quinto paso:

- En tipo de traspaso debe seleccionar las 2 casillas.

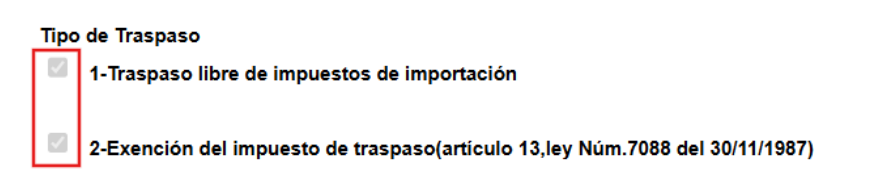

## 7.6 Sexto paso:

 Completar la información del vehículo, en la información de la placa debe escribir D en el primer cuadro, en el segundo cuadro dejarlo en blanco y en el tercero anotar el número asignado.

| Nro Linea            | 1            |                     |
|----------------------|--------------|---------------------|
| Chasis/Vin           | XXX          |                     |
| Marca                | xxx          |                     |
| Año                  | 2024         |                     |
| Categoría            | XXXX         |                     |
| Placa                | D 🗸 🗸 000    | Clase-Código-Número |
| Carrocería           | XXX          |                     |
| Estilo               | XXX          |                     |
| Motor                | XXX          |                     |
| Fecha de Inscripción | 01/02/2025 🛅 |                     |

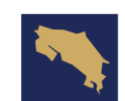

| Departamento de<br>Gestión de Exenciones | Protocolo para el llenado de fo<br>de exención de impuestos para<br>personas | ormulario en EXONET para los trá<br>la adquisición de vehículos por p<br>con discapacidad | mites<br>arte de | Categorización<br>1           |
|------------------------------------------|------------------------------------------------------------------------------|-------------------------------------------------------------------------------------------|------------------|-------------------------------|
|                                          | Protocolo                                                                    | Versión: 01                                                                               |                  | Página <b>25</b> de <b>37</b> |

- Si no se encuentra inscrito como patrono, debe seleccionar la casilla que sale a continuación:

"En caso de que el solicitante no se encuentra inscrito como patrono en virtud de que no ejerce el rol de patrono y tampoco tiene la obligación de estarlo, deje constancia de tal hecho marcando la siguiente casilla".

- Presionar clic en la casilla confirmar para completar el proceso.

| Confirmar | Cancelar |
|-----------|----------|
|-----------|----------|

## 7.7 Séptimo paso:

 Después de confirmar y antes de enviar a trámite, debe de adjuntar a la solicitud los documentos antes mencionados. En caso de cometer algún error se puede modificar la solicitud y si todo está bien debe presionar clic en la casilla Enviar a Trámite para finalizar proceso de solicitud de exoneración.

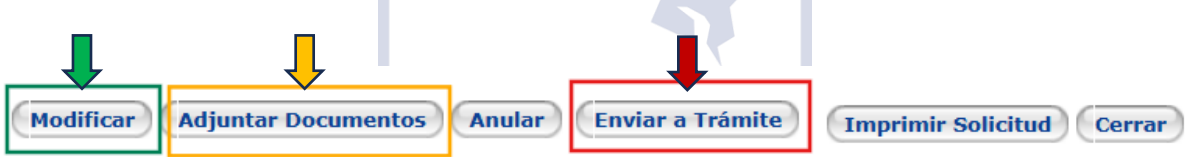

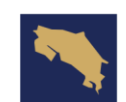

| Departamento de<br>Gestión de Exenciones | Protocolo para el llenado de formulario en EXONET para los trár<br>de exención de impuestos para la adquisición de vehículos por pa<br>personas con discapacidad |             | amites<br>arte de | Categorización<br>1           |
|------------------------------------------|----------------------------------------------------------------------------------------------------|-------------|-------------------|-------------------------------|
|                                          | Protocolo                                                                                                    | Versión: 01 |                   | Página <b>26</b> de <b>37</b> |

# 8. Procedimiento para crear una solicitud de exoneración de Movimiento de Liquidación.

8.1 Primer paso:

Ingresar al sistema EXONET, crear una nueva solicitud, escoger la opción Movimiento de Liquidación Aduana.

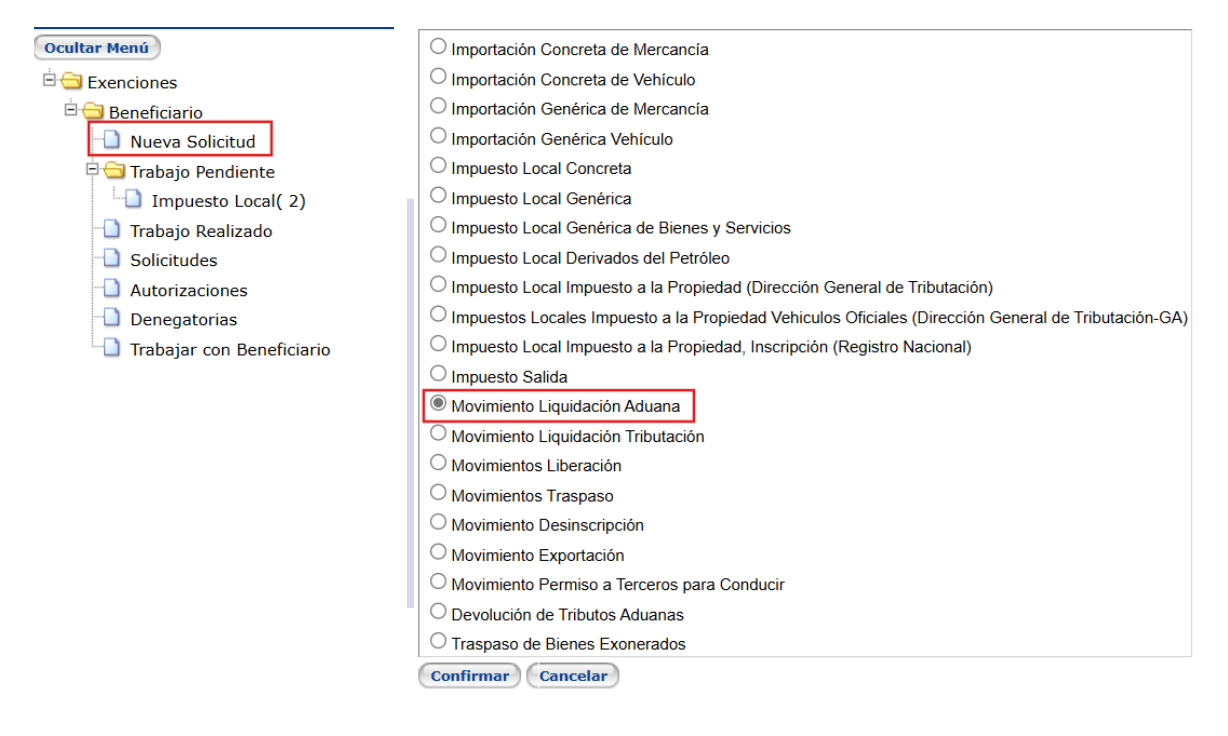

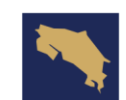

| Departamento de<br>Gestión de Exenciones | Protocolo para el llenado de fo<br>de exención de impuestos para<br>personas | ormulario en EXONET para los trá<br>la adquisición de vehículos por p<br>con discapacidad | mites<br>arte de | Categorización<br>1           |
|------------------------------------------|------------------------------------------------------------------------------|-------------------------------------------------------------------------------------------|------------------|-------------------------------|
|                                          | Protocolo                                                                    | Versión: 01                                                                               |                  | Página <b>27</b> de <b>37</b> |

#### 8.2 Segundo paso:

- En el espacio de medio para recibir notificaciones indicar el correo electrónico.

| _ | Medio para recibir notificaciones de la Administración Tributaria — |
|---|---------------------------------------------------------------------|
|   | usuario@gmail.com                                                   |

#### 8.3Tercer paso:

- En fundamento legal, indicar ley número 8444, artículo 1, por medio de la flecha celeste en la parte derecha. Para abrir la ventana de leyes.

| E       | nte l'enel      |         |   |
|---------|-----------------|---------|---|
| Fundame | nto Legal       | Díme    |   |
| Numero  | Articulo Inciso | Parrato |   |
|         | 0 0             |         | T |

- Colocar los datos requeridos y completar la información presionando clic en el check verde.

| Fundamento Legal               |                                                                                                    |
|--------------------------------|----------------------------------------------------------------------------------------------------|
| Lista de Selección Ley         |                                                                                                    |
| Filters                        |                                                                                                    |
| Ley Número 8444                |                                                                                                    |
| Ley Artículo 1                 |                                                                                                    |
| Ley Inciso                     |                                                                                                    |
| Ley Párrafo                    |                                                                                                    |
| Fecha de Promulgación / / 🛅    |                                                                                                    |
| Lista de Selección             |                                                                                                    |
| Número Artículo Inciso Párrafo | Fecha de Promulgación Descripción                                                                                                    |
| 8444 1                         | Importación de vehículos automotores o adquiridos en el territorio<br>nacional para el uso exclusivo de personas con limitaciones físicas,<br>mentales o sensoriales severas y permanentes, cuyo valor tributario no<br>debe exceder de \$35000 o su equivalente en colones. |

- Debe anotar un segundo fundamento legal En el espacio de Fundamento Legal Que Respalda La Liquidación debe indicar: Ley 10286, artículo 9.

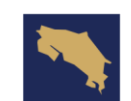

| Departamento de<br>Gestión de Exenciones | Protocolo para el llenado de fo<br>de exención de impuestos para<br>personas | ormulario en EXONET para los trá<br>la adquisición de vehículos por p<br>con discapacidad | imites<br>arte de | Categorización<br>1           |
|------------------------------------------|------------------------------------------------------------------------------|-------------------------------------------------------------------------------------------|-------------------|-------------------------------|
|                                          | Protocolo                                                                    | Versión: 01                                                                               |                   | Página <b>28</b> de <b>37</b> |

Fundamento legal que respalda la liquidación

Ley 10286, artículo 9.

- Luego de colocar los datos solicitados, debe salir el recuadro con la siguiente información.

| Número                                            | Artículo                                                                | Inciso                                                         | Párrafo                                      |                                                 |
|---------------------------------------------------|-------------------------------------------------------------------------|----------------------------------------------------------------|----------------------------------------------|-------------------------------------------------|
| 8444                                              | 1                                                                       |                                                                |                                              | Ŷ                                               |
| Importación de vehículo<br>permanentes, cuyo valo | s automotores o adquiridos en el<br>r tributario no debe exceder de \$3 | territorio nacional para el uso<br>5000 o su equivalente en co | exclusivo de personas con limitaci<br>lones. | iones físicas, mentales o sensoriales severas y |
| Fundamento legal que                              | respalda la liquidación                                                 |                                                                |                                              |                                                 |
| Ley 10286, artículo 9.                            |                                                                         |                                                                |                                              |                                                 |
|                                                   |                                                                         |                                                                |                                              |                                                 |
| 8                                                 | Cuarto paso                                                             |                                                                |                                              |                                                 |
| 0                                                 | - Cuurto puso.                                                          |                                                                |                                              |                                                 |
| - Ele                                             | espacio de Col                                                          | ntrato no es                                                   | necesario com                                | pletarlo puede                                  |
| aue                                               | edar en blanco                                                          | ).                                                             |                                              |                                                 |
| -1 -                                              |                                                                         | Contrato                                                       |                                              |                                                 |
|                                                   |                                                                         | Número                                                         |                                              |                                                 |
|                                                   |                                                                         | Fecha                                                          | // 🔢                                         |                                                 |
|                                                   |                                                                         |                                                                |                                              |                                                 |
| 8.5                                               | 5 Quinto paso:                                                          |                                                                | \                                            |                                                 |
| <u> </u>                                          |                                                                         |                                                                |                                              |                                                 |

- De contar con la siguiente información llenar los siguientes espacios:

DUA (Declaración Única Aduanera).

| DUA                 |              |
|---------------------|--------------|
| Aduana              | 005          |
| Año                 | 2025         |
| Número              | 0000         |
| Fecha de Aceptación | 01/03/2025 🛗 |

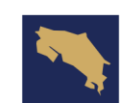

| Departamento de<br>Gestión de Exenciones | Protocolo para el llenado de formulario en EXONET para los trámites<br>de exención de impuestos para la adquisición de vehículos por parte de<br>personas con discapacidad |             | imites<br>arte de | Categorización<br>1           |
|------------------------------------------|----------------------------------------------------------------------------------------------------|-------------|-------------------|-------------------------------|
|                                          | Protocolo                                                                                                    | Versión: 01 |                   | Página <b>29</b> de <b>37</b> |

En la siguiente lista encontrará los números de las respectivas aduanas.

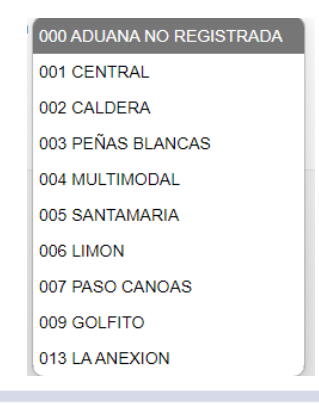

- Autorización de Exención de Importación.

| Fecha  | 03/03/2025 |
|--------|------------|
| Número | 0000       |
|        |            |
|        |            |

## - En tipo de bien, debe seleccionar: Vehículo

Típo de Bien Vehiculo

#### 8.7 Séptimo paso:

8.6 Sexto paso

 Completar la información del vehículo, en la información de la placa debe escribir D en el primer cuadro, en el segundo cuadro dejarlo en blanco y en el tercero anotar el número asignado.

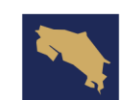

| Departamento de<br>Gestión de Exenciones | Protocolo para el llenado de formulario en EXONET para los trám<br>de exención de impuestos para la adquisición de vehículos por par<br>personas con discapacidad |             | imites<br>arte de | Categorización<br>1           |
|------------------------------------------|----------------------------------------------------------------------------------------------------|-------------|-------------------|-------------------------------|
|                                          | Protocolo                                                                                                    | Versión: 01 |                   | Página <b>30</b> de <b>37</b> |

| Nro Linea  | 1         |                     |
|------------|-----------|---------------------|
| Chasis/Vin | XXX       | ]                   |
| Marca      | XXX       | ]                   |
| Año        | 2024      |                     |
| Categoría  | xxxx      |                     |
| Placa      | D 🗸 🗸 000 | Clase-Código-Número |
| Carrocería | XXX       |                     |
| Estilo     | XXX       | ]                   |
| Motor      | XXX       |                     |
|            |           |                     |

- Si no se encuentra inscrito como patrono, debe seleccionar la casilla que sale a continuación:

"En caso de que el solicitante no se encuentra inscrito como patrono en virtud de que no ejerce el rol de patrono y tampoco tiene la obligación de estarlo, deje constancia de tal hecho marcando la siguiente casilla".

- Presionar clic en la casilla confirmar para completar el proceso.

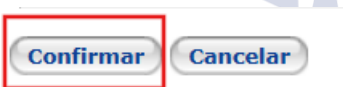

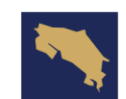

| Departamento de<br>Gestión de Exenciones | Protocolo para el llenado de formulario en EXONET para los trám<br>de exención de impuestos para la adquisición de vehículos por par<br>personas con discapacidad |             | imites<br>arte de | Categorización<br>1           |
|------------------------------------------|----------------------------------------------------------------------------------------------------|-------------|-------------------|-------------------------------|
|                                          | Protocolo                                                                                                    | Versión: 01 |                   | Página <b>31</b> de <b>37</b> |

#### 8.8 Octavo paso:

 Después de confirmar y antes de enviar a trámite, el beneficiario no requiere adjuntar ningún documento, excepto en el caso de una solicitud a nombre de una persona fallecida, en la cual debe adjuntar: documento de albaceazgo y copia de la cédula de los dos: dueño registral y albacea, con el fin de demostrar un interés legítimo. En caso de cometer algún error se puede modificar la solicitud y si todo está bien debe presionar clic en la casilla Enviar a Trámite para finalizar proceso de solicitud de exoneración.

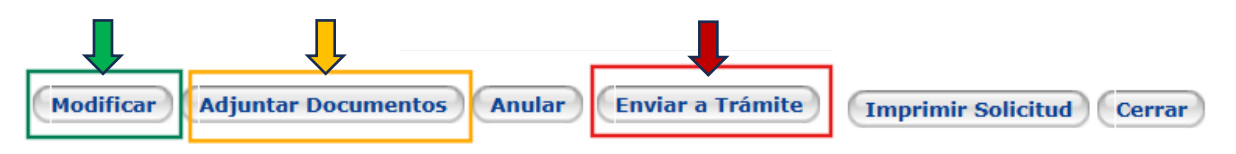

- Una vez finalizada, se puede ver el número de solicitud en la parte superior y debe indicar estado "Analista".

| Estado | Actual | Analista      |
|--------|--------|---------------|
| Latan  | Actual | 7 11 10 10 10 |

#### 9. Procedimiento para crear una solicitud de Prórroga.

#### 9.1 Primer paso:

- Ingresar al sistema EXONET, ir al apartado de Autorizaciones, dejar los espacios en blanco como se muestra en la imagen y dar clic en confirmar.

| Operación              | (Todos) 🗸            |
|------------------------|----------------------|
| Autorización           | (Ninguno) 🗸 - 0 - 0  |
| Fecha Autorización     | / / 📅 - 15/03/2025 📅 |
| Trámite                | (Todos) 🗸            |
| Ley                    | 0 - 0                |
| Código de Autorización | 0                    |
| Usuario                |                      |
| Г                      |                      |
|                        | Confirmar            |

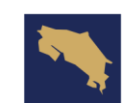

| Departamento de<br>Gestión de Exenciones | Protocolo para el llenado de formulario en EXONET para los trámites<br>de exención de impuestos para la adquisición de vehículos por parte de<br>personas con discapacidad |             | s Categorización<br>de 1      |
|------------------------------------------|----------------------------------------------------------------------------------------------------|-------------|-------------------------------|
|                                          | Protocolo                                                                                                    | Versión: 01 | Página <b>32</b> de <b>37</b> |

### 9.2 Segundo paso:

- Aparecerá la autorización y deberá seleccionar la lupa ubicada al lado izquierdo.

| Operación                | (Todos)                           | ~                          |               |                             |           |
|--------------------------|-----------------------------------|----------------------------|---------------|-----------------------------|-----------|
| Autorización             | (Ninguno) 🗸 -                     | 0 - 0                      |               |                             |           |
| Fecha Autorización       | / / 📆 - 15/03/2                   | 2025 📆                     |               |                             |           |
| Trámite                  | (Todos)                           |                            |               | ~                           |           |
| Ley                      | 0 - 0 -                           | -                          |               |                             |           |
| Código de Autorización   | 0                                 |                            |               |                             |           |
| Usuario                  |                                   |                            |               |                             |           |
| ٠                        | Confirmar                         |                            |               |                             |           |
| Autorización             | Frámite                           | Fecha de Autorización      | ID            | Usuario                     | Valor     |
| AI-0000002-23            | mportación Concreta de Vehículo   | 15/02/2023 08:27           | F204530115    | Usuario Generico de Pruebas | 25.000,00 |
| La columna Valor para In | nportaciones es el Valor Total en | aduana(\$) y para Impuesto | os Locales es | el Total a Exonerar         |           |

## 9.3 Tercer paso:

- Al abrir la autorización, se mostrará un cuadro. Para visualizarla completamente, haga clic en "Abrir en ventana nueva", ubicado en la parte superior derecha.

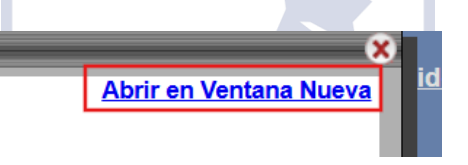

## 9.4 Cuarto paso:

- Debe ir al final de la autorización de la autorización y dar clic donde dice Prórroga

| Corrección Revalidación Anulación Prorroga | Corrección | Revalidación | Anulación | Prorroga |
|--------------------------------------------|------------|--------------|-----------|----------|
|--------------------------------------------|------------|--------------|-----------|----------|

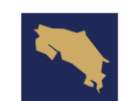

| Departamento de<br>Gestión de Exenciones | Protocolo para el llenado de formulario en EXONET para los trámites<br>de exención de impuestos para la adquisición de vehículos por parte de<br>personas con discapacidad |             | amites<br>arte de | Categorización<br>1           |
|------------------------------------------|----------------------------------------------------------------------------------------------------|-------------|-------------------|-------------------------------|
|                                          | Protocolo                                                                                                    | Versión: 01 |                   | Página <b>33</b> de <b>37</b> |

#### 9.5 Quinto paso:

- Completar la información de la placa, debe escribir D en el primer cuadro, en el segundo cuadro dejarlo en blanco y en el tercero anotar el número asignado y la fecha de inscripción.

| Placa                | D V - V - 000000 Clase-Código-Número |
|----------------------|--------------------------------------|
| Fecha de Inscripción | 01/03/18                             |

#### 9.6 Sexto paso:

- En la parte de trámite de posterior de anotar: Se solicita la prórroga de la exoneración de importación de Vehículo con placa especial D y darle clic en confirmar.

– Solicitud del Trámite posterior –

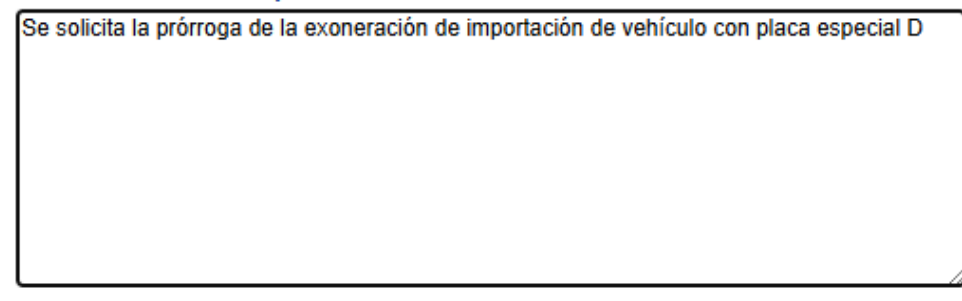

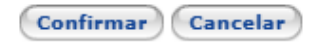

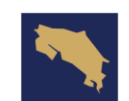

| Departamento de<br>Gestión de Exenciones | Protocolo para el llenado de formulario en EXONET para los trámites<br>de exención de impuestos para la adquisición de vehículos por parte de<br>personas con discapacidad |             | mites<br>arte de | Categorización<br>1           |
|------------------------------------------|----------------------------------------------------------------------------------------------------|-------------|------------------|-------------------------------|
|                                          | Protocolo                                                                                                    | Versión: 01 |                  | Página <b>34</b> de <b>37</b> |

### 9.7 Séptimo paso:

- Después de confirmar y antes de enviar a trámite, el beneficiario debe adjuntar copia del documento de identidad y constancia de discapacidad actualizada. En este caso la constancia sí debe ser reciente pues así lo indica el reglamento. Y luego enviar a trámite.

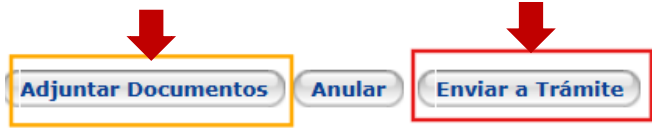

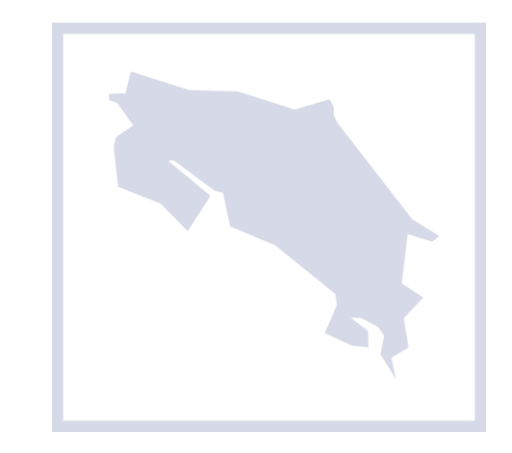

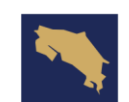

| Departamento de<br>Gestión de Exenciones | Protocolo para el llenado de formulario en EXONET para los trámite<br>de exención de impuestos para la adquisición de vehículos por parte |             | amites<br>arte de | Categorización<br>1           |
|------------------------------------------|----------------------------------------------------------------------------------------------------|-------------|-------------------|-------------------------------|
|                                          | personas con discapacidad                                                                                                    |             |                   |                               |
|                                          | Protocolo                                                                                                    | Versión: 01 |                   | Página <b>35</b> de <b>37</b> |

## 10. Información de control del Documento

| Protocolo para el llenado de formulario en EXONET para los trámites<br>de exención de impuestos para la adquisición de vehículos por parte<br>de personas con discapacidad |               |                                  |                                                                 |                           |               |
|----------------------------------------------------------------------------------------------------|---------------|----------------------------------|-----------------------------------------------------------------|---------------------------|---------------|
| Versión                                                                                                    | Tarea         | Responsable                      | Cargo                                                           | Descripción<br>del cambio | Fecha         |
| 01                                                                                                    | Elabor<br>ado | Jessenia<br>Araya<br>Fuentes     | Funcionaria,<br>Departament<br>o de Gestión<br>de<br>Exenciones |                           | Enero<br>2025 |
| 01                                                                                                    | Re∨isió<br>n  | Luis Javier<br>Rivera<br>Montoya | Jefe,<br>Departament<br>o de Gestión<br>de<br>Exenciones        |                           | Enero<br>2025 |

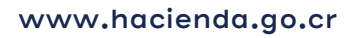

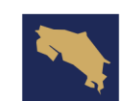

| Departamento de<br>Gestión de Exenciones | Protocolo para el llenado de formulario en EXONET para los trámites<br>de exención de impuestos para la adquisición de vehículos por parte de<br>personas con discapacidad |             | mites<br>arte de | Categorización<br>1           |
|------------------------------------------|----------------------------------------------------------------------------------------------------|-------------|------------------|-------------------------------|
|                                          | Protocolo                                                                                                    | Versión: 01 |                  | Página <b>36</b> de <b>37</b> |

## 11. Documentos a sustituir

| DOCUN                                                                                                    | IENTO ANTE                      | RIOR    | DOC                                                                                                    | UMENTO NUE | VO      |
|----------------------------------------------------------------------------------------------------|---------------------------------|---------|----------------------------------------------------------------------------------------------------|------------|---------|
| Nombre                                                                                                    | Código                          | N°      | Nombre                                                                                                    | Código     | N°      |
|                                                                                                    | -                               | Versión |                                                                                                    | -          | Versión |
| Guía<br>Solicitu<br>d de<br>Exonera<br>ción de<br>Vehícul<br>os para<br>Persona<br>s con<br>Discapa<br>cidad | MH-<br>DGH-<br>PRO01-<br>GUI-02 |         | Protocolo<br>para el<br>llenado de<br>formulario<br>en<br>EXONET<br>para los<br>trámites<br>de<br>exención<br>de<br>impuestos<br>para la<br>adquisició<br>n de<br>vehículos<br>por parte<br>de<br>personas<br>con<br>discapaci<br>dad | No Aplica  | 01      |

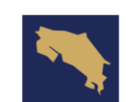

| Departamento de<br>Gestión de Exenciones | Protocolo para el llenado de formulario en EXONET para los trámites<br>de exención de impuestos para la adquisición de vehículos por parte de<br>personas con discapacidad |             | imites<br>arte de | Categorización<br>1           |
|------------------------------------------|----------------------------------------------------------------------------------------------------|-------------|-------------------|-------------------------------|
|                                          | Protocolo                                                                                                    | Versión: 01 |                   | Página <b>37</b> de <b>37</b> |

## 12. Firmas de autorización

| Elaborado por:<br>Jessenia Araya Fuentes.<br>Departamento Gestión de<br>Exenciones | Lic. Luis Javier Rivera<br>Montoya, Jefe Departamento<br>de Gestión de Exenciones |
|------------------------------------------------------------------------------------|-----------------------------------------------------------------------------------|

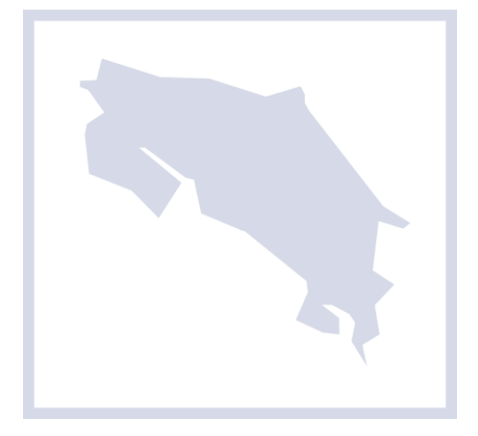